| AR82.60-   | P- 7502EA                     | Remove/ install radio                                                                                                    | 5.5.94     |
|------------|-------------------------------|----------------------------------------------------------------------------------------------------|------------|
| MODEL      | 129                           |                                                                                                    |            |
| mit Einblo | ckgerät, Bediente             | il Zweikomponentengerät 2. Generation und MB- Radios                                                                                                    |            |
| MODEL      | 163                           |                                                                                                    |            |
|            | with CODE (257                | 7) Radio Hi- Line                                                                                                    |            |
|            | with CODE (259                | P) Radio Premium with Bose sound system                                                                                                    |            |
|            | with CODE (352                | 2a) COMAND operating and display system                                                                                                    |            |
|            | with CODE (353                | 3) Audio 30 APS                                                                                                    |            |
|            | with CODE (357                | 7) Navigation system - additional unit                                                                                                    |            |
|            | with CODE (522                | 2) Modular control system (MCS) radio USA                                                                                                    |            |
|            | with CODE (750                | 0a) MB radio Audio 30 RDS                                                                                                    |            |
|            | with CODE (752                | 2) Radio Becker Mexico 2000 with traffic news decoder                                                                                                    |            |
|            | with CODE (753                | 3) MB radio Audio 30 RDS                                                                                                    |            |
|            | with CODE (756                | 6a) MB radio Audio 10 RDS with CD compartment                                                                                                    |            |
| MODEL      | 168                           |                                                                                                    |            |
|            | with CODE (353                | 3) Audio 30 APS                                                                                                    |            |
|            | with CODE (750                | 0b) MB Audio 30 radio with TP/ RDS                                                                                                    |            |
|            | with CODE (752                | 2a) MB Audio 30 radio without TP/ RDS                                                                                                    |            |
|            | with CODE (753                | 3a) MB Audio 10 CC radio with TP/ RDS                                                                                                    |            |
|            | with CODE (754                | 4) MB Audio 10 CC radio without TP/ RDS                                                                                                    |            |
|            | with CODE (756                | 6b) MB Audio 10 CD radio with TP/ RDS                                                                                                    |            |
|            | with CODE (758                | 3a) MB audio 5 radio                                                                                                    |            |
|            | with CODE (759                | 9a) MB audio 5 TP radio with RDS                                                                                                    |            |
| MODEL      | 170                           |                                                                                                    |            |
|            | with CODE (510                | Da) Radio MB Exquisit with traffic news decoder, with RDS (Becker)                                                                                                    |            |
|            | with CODE (512                | 2a) Radio MB Special with traffic news decoder, with RDS                                                                                                    |            |
|            | with CODE (518                | 5a) Radio MB Classic with traffic news decoder, with RDS                                                                                                    |            |
|            | with CODE (516                | Sa) Radio MB Classic without traffic news decoder                                                                                                    |            |
|            | with CODE (758                | 5) MB Special radio with CD drawer                                                                                                    |            |
| MODEL      | 202                           |                                                                                                    |            |
|            | with CODE (510                | Da) Radio MB Exquisit with traffic news decoder, with RDS (Becker)                                                                                                    |            |
|            | with CODE (512                | 2a) Radio MB Special with traffic news decoder, with RDS                                                                                                    |            |
|            | with CODE (518                | 5a) Radio MB Classic with traffic news decoder, with RDS                                                                                                    |            |
|            | with CODE (516                | Sa) Radio MB Classic without traffic news decoder                                                                                                    |            |
|            | with CODE (750                | 0) Radio Becker Europa 2000                                                                                                    |            |
|            | with CODE (75'                | 1) Radio Becker Grand Prix 2000 with RDS                                                                                                    |            |
| MODEL      | 208                           |                                                                                                    |            |
|            | with CODE (510                | Ja) Radio MB Exquisit with traffic news decoder, with RDS (Becker)                                                                                                    |            |
|            | with CODE (512                | 2a) Radio MB Special with traffic news decoder, with RDS                                                                                                    |            |
|            | with CODE (51                 | ba) Radio MB Classic with traffic news decoder, with RDS                                                                                                    |            |
| MODEL      | with CODE (516                | a) Radio MB Classic without traffic news decoder                                                                                                    |            |
| MODEL      |                               | Do) Dadio MP Evanisit with traffic nows decador, with PDS (Poskor)                                                                                                    |            |
|            | with CODE (51)                | Da) Radio MB Exquisit with traffic nows decoder, with RDS (becker)                                                                                                    |            |
|            | with CODE (512                | 2a) Radio MB Special with traffic nows decoder, with RDS                                                                                                    |            |
|            |                               | Ca) Radio MB Classic with a the fire news decoder, with RDS                                                                                                    |            |
|            |                               |                                                                                                    |            |
|            |                               |                                                                                                    |            |
|            |                               | 2) MD radio Audio 30 KDS                                                                                                    |            |
| MODEL      |                               |                                                                                                    | 14 / 045 / |
| WODEL      | 403.200/204/2<br>246/247 049/ | 200 201 / 200 203 / 220 221 / 224 225 / 221 228 / 230 231 / 232 1233 / 240 241 / 243 24<br>249 / 250 254 / 300 1304 / 307 808 / 300 800 / 301 800 / 302 804 / 305 1307 / 309 200 / 3 | 14 / 240 / |
|            | 333                           | 2-01 200 204 1 000 1004 1 001 1001 000 120 1 021 1022 1 020 124 1 020 1021 1 020 000 1                                                                                               | ,0 I NJZ I |
|            | with CODE (ER                 | 5) MB "Classic" radio or standard class stereo cassette radio                                                                                                    |            |
|            |                               |                                                                                                    |            |

with CODE (ER6) MB "Special" radio or mid- class stereo cassette radio

with CODE (ER7) MB "Exquisit" radio or comfort class stereo cassette radio

MODEL 414.700

ar8260p7502ea

with CODE (EF8) Sound 10 radio

with CODE (EF9) Sound 20 radio

with CODE (EG5) Sound 30 radio

with CODE (EG6) Audio 10 comfort radio, D2B networked

The figure shows removal of radio in model 202

51 Removal tools

A2 Radio

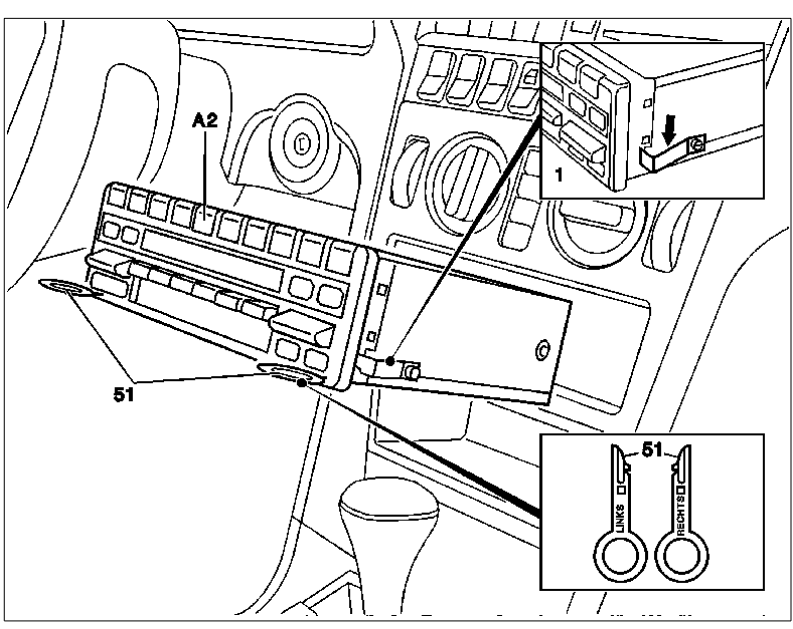

P82.60- 0001- 06

|        | Remove, Install                    |                                                                                                    |                                                                  |
|--------|------------------------------------|----------------------------------------------------------------------------------------------------|------------------------------------------------------------------|
| 1      | Disconnect ground cable of battery | On model 163, 210, insulate cable terminal<br>for ground lead to prevent unintentional contact<br>between disconnected ground lead and ground<br>point W10<br>Model 463 except 463.241 with code 979.<br>Model 463.241 with code 979. | AR54.10-P-0003A<br>AR54.10-P-0003G<br>AR54.10-P-0003PV           |
| 2<br>K | Pull out radio (A2)<br>MB radio    | First, insert the detent release tools (51).<br>Press retaining springs (arrow) back on removed<br>radio (A2) and pull out removal plates (51)<br>Model 202.                                                                          | BT82 60-P-9309-01A                                               |
| k      | MB radio                           | As of 02/ 97.                                                                                                    | BT82.60-P-9309-01B                                               |
| k      | MB radio                           | Model 129 as of 02/ 91.                                                                                                    | BT82.60-P-9309-01C                                               |
| 3      | Unplug electrical connectors.      |                                                                                                    |                                                                  |
| 4      | Install in the reverse order       |                                                                                                    |                                                                  |
| 5      | Code radio                         | Code 750, 751.<br>Code 510a, 512a, 515a, 516a, 755, ER5, ER6,<br>ER7.<br>Model 120                                                                                                    | AR82.60-P-7502-01A<br>AR82.60-P-7502-01B                         |
|        |                                    | Models 168, 414.<br>Model 163.                                                                                                    | AR82.60-P-7502-01C<br>AR82.60-P-7502-01GC<br>AR82.60-P-7502-01GH |

# AR68.10- P- 1400GI Remove/ install glove compartment 22.4.99 MODEL 163.136 / 154 / 172 #Aas of 145273, 22.4.99

163.136 / 154 /172 #X as of 708319,

### 163.113 / 128 /157 / 174 /175

| 1 | Glove compartment lid |
|---|-----------------------|
|---|-----------------------|

- 2 Screws
- 3 Glove compartment
- 4 Instrument panel
- 5 Spreading rivets
- E13/1 Glove compartment lamp

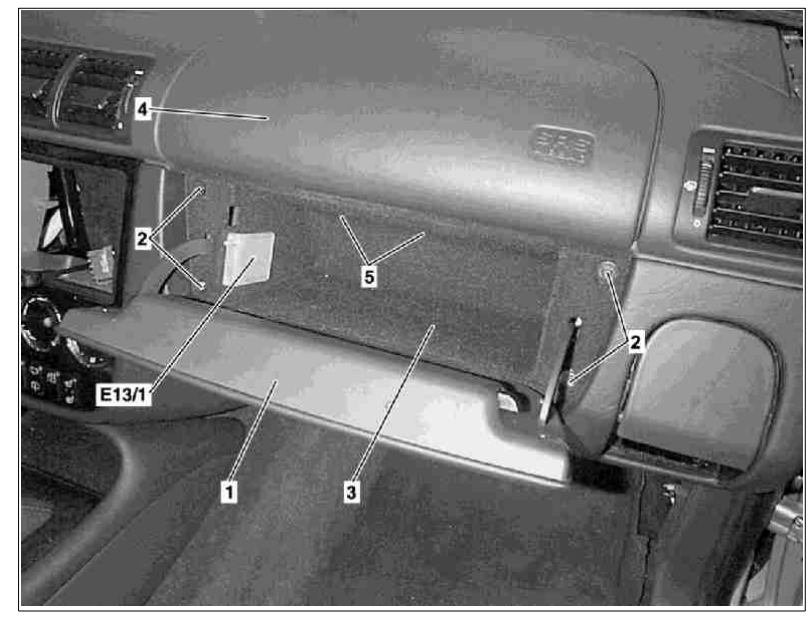

P68.10-2330-06

|   | Remove/ Install                                                 |                                                                                    |               |
|---|-----------------------------------------------------------------|------------------------------------------------------------------------------------|---------------|
| 1 | Open glove compartment lid (1)                                  |                                                                                    |               |
| 2 | Unclip glove compartment lamp (E13/ 1) and disconnect connector |                                                                                    |               |
| 3 | Unscrew bolt (2)                                                | Torx bit set                                                                       | *000589011000 |
| 4 | Remove upper spreading rivets (5) from glove compartment (3)    | Press pressure pin approx. 4 mm upward<br>and remove spreading rivet downward.     |               |
| 5 | Pull glove compartment (3) out of instrument panel (4)          |                                                                                    |               |
| 6 | Install in the reverse order                                    | Align upper edge of glove compartment lid (1) in relation to instrument panel (4). |               |

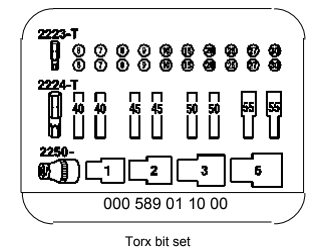

| AR68.10- | P- 1520GI         | Remove/ install cover below instrument panel (right) | 2.6.99 |
|----------|-------------------|------------------------------------------------------|--------|
| MODEL    | 163.136 / 154 / ' | 172 #Aas of 145273.                                  |        |

163.136 / 154 /172 #X as of 708319,

### 163.113 / 128 /157 / 174 /175

| 1 | Torx bolts    |
|---|---------------|
| 2 | Cover         |
| 3 | Locking lever |

X58/1 I nterior socket

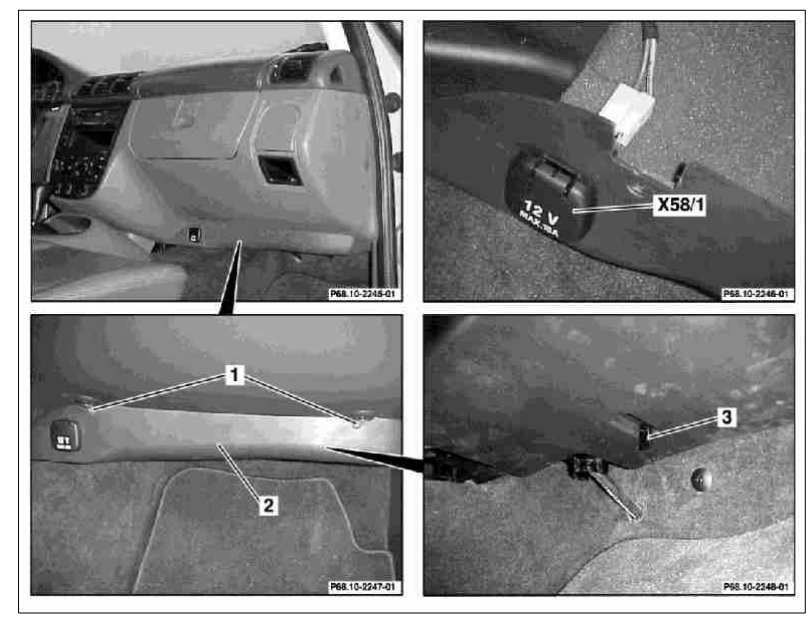

P68.10- 2249- 06

|   | Remove/ Install                               |  |
|---|-----------------------------------------------|--|
| 1 | Unscrew Torx screws (1) form cover (2)        |  |
| 2 | Fold locking lever (3) downward               |  |
| 3 | Pull cover (2) downward and lay down          |  |
| 4 | Disconnect electrical connector from interior |  |
|   | socket (X58/1)                                |  |
| 5 | Install in the reverse order                  |  |

|  | AR91.10- P- 1000GH Remove/ install front seat 3.3.97 |
|--|------------------------------------------------------|
|--|------------------------------------------------------|

MODEL 163.113 / 128 / 136 / 154 / 157 / 172 / 174 / 175 with CODE (221b) Electrically adjustable driver and passenger seat

| 1 | Torx socket screws |
|---|--------------------|
| 2 | Cover cap          |
| 3 | Front seat         |
| 4 | Torx socket bolt   |
| 5 | Belt end fitting   |
| 6 | Connector          |

X55/3 Left front seat contacting strip X55/4 Right front seat connector block

|     | $\mathcal{I}_{-}(\mathcal{I})$ |
|-----|--------------------------------|
|     |                                |
|     | 8 59 7 3                       |
| ° m | $q(q)   \lambda$               |
| 6 9 |                                |
|     | N _/// 🖣 '                     |
|     |                                |
|     |                                |
|     |                                |
|     |                                |
|     |                                |
|     |                                |
|     |                                |
|     |                                |
|     | ×55/3                          |
|     |                                |
|     |                                |
| 4   |                                |

P91.10- 0547- 06

|    | Remove/ install                                                                                                    |                                                                                        |                     |
|----|----------------------------------------------------------------------------------------------------|----------------------------------------------------------------------------------------|---------------------|
| 1  | Remove headrest                                                                                                    | See owner's manual                                                                     |                     |
| 2  | Remove cover cap (2) from seat rail paneling                                                                                   | Set the seat height adjustment such that the screw on the belt end fitting is visible. |                     |
| 3  | Unscrew internal Torx drive bolt (4) from the belt end fitting (5)                                                             |                                                                                        | *BA91.40-P-1001-01D |
|    |                                                                                                    | Torx bit set                                                                           | *000589011000       |
| 4  | Remove belt end fitting (5)                                                                                                    |                                                                                        |                     |
| 5  | Unscrew internal Torx drive bolts (1) from the<br>front seat console                                                           | Installation: Replace bolts.                                                           |                     |
|    |                                                                                                    |                                                                                        | *BA91.10-P-1001-01B |
|    |                                                                                                    | l orx bit set                                                                          | 000589011000        |
| 6  | Move the front seat (3) forward                                                                                                |                                                                                        |                     |
| 7  | Unscrew internal Torx drive bolts (1) from the back seat console                                                               | Installation: Replace bolts.                                                           |                     |
|    |                                                                                                    |                                                                                        | *BA91.10-P-1001-01B |
|    |                                                                                                    | Torx bit set                                                                           | *000589011000       |
| 8  | Detach connector (6) from the front left seat<br>connector block (X55/ 3) and the front right seat<br>connector block (X55/ 4) |                                                                                        |                     |
| 9  | Remove front seat (3)                                                                                                    |                                                                                        |                     |
| 10 | Install in the reverse order                                                                                                   |                                                                                        |                     |

#### Front seats

| Number                | Designation                                          | Model<br>Series 163 |
|-----------------------|------------------------------------------------------|---------------------|
| BA91.10- P- 1001- 01B | Bolt of seating mounting bracket to vehicle Nm floor | 40                  |

#### Safety belts/ emergency tensioning retractors

| Number                | Designation               | Model 163 up to | Model 163 as of |
|-----------------------|---------------------------|-----------------|-----------------|
|                       |                           | 08/99           | 09/99           |
|                       |                           |                 |                 |
|                       |                           |                 |                 |
| BA91.40- P- 1001- 01D | Belt end fitting screw Nm | 35              | 35              |
|                       |                           |                 |                 |

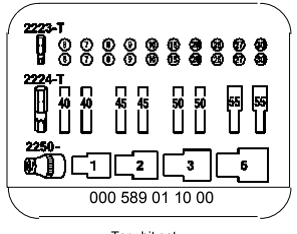

Torx bit set

| AR68.20- I | P- 2310GH         | Removing and installing cover at gearshift lever | 4.2.97 |
|------------|-------------------|--------------------------------------------------|--------|
| MODEL      | 163.113 / 136 / 1 | 154 /172 / 174 up to 31.8.01                     |        |

- 1 Plastic frame
- 2 Covering in front stowage compartment
- 3 Center console insert
- 4 Cover
- 5 Connectors
- S21 Center console switch group

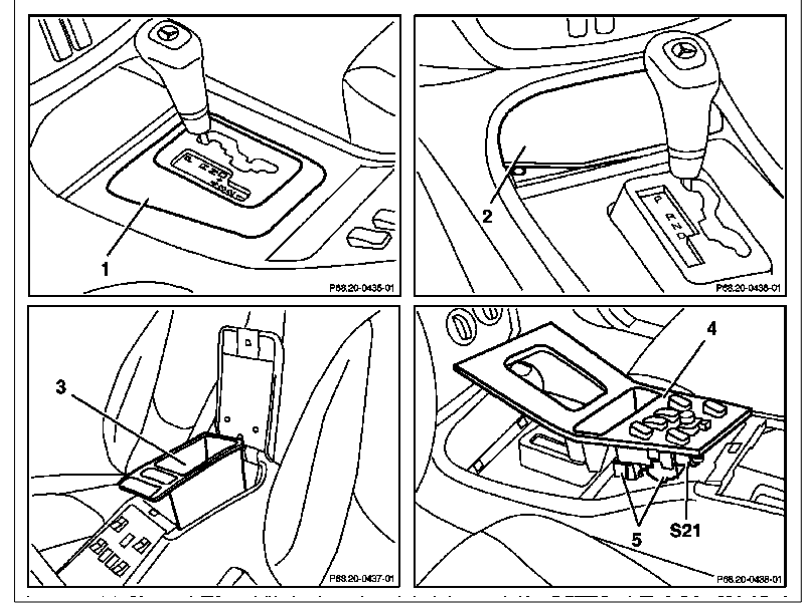

P68.20- 0434- 06

Operation no. of operation texts or standard texts and flat rates

| Range | Op. no. | Operation text                                |
|-------|---------|-----------------------------------------------|
| Р     | 683450  | REMOVING AND INSTALLING COVER FOR SHIFT LEVER |
| Р     | 683455  | REPLACING COVER FOR GEARSHIFT LEVER           |

|   | Remove/ install                                                                     |                                          |               |
|---|-------------------------------------------------------------------------------------|------------------------------------------|---------------|
| 1 | Remove plastic frame (1) upward                                                     |                                          | *115589035900 |
| 2 | Remove covering in stowage compartment (2)                                          | Fastened with pin.                       |               |
| 3 | Remove center console insert (3)                                                    | Remove screws (2 each) from insert floor |               |
| 4 | Press cover (4) out of catch in center console at<br>rear and sides with long wedge |                                          | *115589035900 |
| 5 | Disconnect connectors (5) from center console switch group (S21)                    |                                          |               |
| 6 | Install in the reverse order                                                        |                                          |               |

115 589 03 59 00 Long wedge

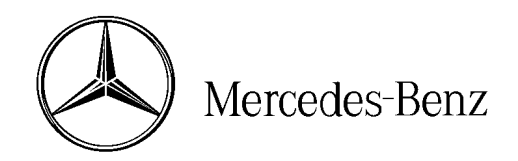

### star bulletin

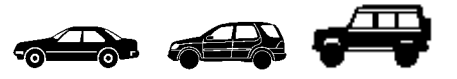

| Service | Date:       | February 2002  |
|---------|-------------|----------------|
|         | Order No.:  | S-B-82.70/179A |
|         | Supersedes: | S-B-82.70/179  |
|         | Group:      | 82             |
|         |             |                |

UPDATE: Programming corrections—boldfaced print, pages 2 and 3 (This bulletin supersedes S-B-82.70/179 dated December 2001)

SUBJECT: MODELS 129, 163, 170, 203, 208, 210, 215, 220, 230, 463 MODEL YEAR 2002/2003 V60 PORTABLE TELEPHONE PROGRAMMING

The following programming instructions are for the V60 portable telephone.

Questions concerning telephone selection in accordance with customer cellular carrier choice and/or telephone programming should be addressed with the Mercedes-Benz/Motorola V60 Technical Hotline toll free at 1-877-668-8600.

The programming sequence differs between a TDMA telephone and a CDMA telephone.

DCAG Ref. No. This bulletin has been created and maintained in accordance with MBUSA-SLP 5.1, Document and Data Control, and MBUSA-SLP 16.1, Control of Quality Records.

All rights reserved. Reproduction or translation in whole or in part is not permitted without authorization from the publisher. Printed in the USA. 1-800-FOR-MERCedes

### **TDMA PROGRAMMING**

- 1. Obtain the following information from the cellular carrier before beginning the programming sequence:
  - Cellular telephone number: \_\_\_\_\_ \_\_\_ \_\_\_\_ \_\_\_\_ \_\_\_\_\_
  - Carrier system I.D.: \_\_\_\_\_ (I.D. number will be 1 to 5 digits)
- 2. Obtain the telephone security code from the customer. In a new telephone, it is set to 000000.
  - Telephone security code: \_\_\_\_\_ (Default is all zeros)
- 3. Program as follows:

| Step | То                        | Press (Input)                                                                                                    | Phone Displays      |
|------|---------------------------|----------------------------------------------------------------------------------------------------|---------------------|
| 1    | Enter Programming<br>Mode | Press: #, Carrier System I.D., #, *,<br>"SEND"                                                                                          | Enter Security Code |
| 2    | Enter Security Code       | Press: 0, 0, 0, 0, 0, 0 and select<br>"OK" (This is the factory default<br>code)                                                        | ESN (Hex)           |
| 3    | Enter Phone Number        | Scroll down to MIN:<br>and insert the ten digit MIN<br>through the keypad and select<br>"OK" (MIN is the customer's<br>cellular number) | IMSI                |
| 4    | Finalizing<br>Programming | Select "DONE" (The handset display will turn off temporarily)                                                                           | Main Menu           |

**Note:** The telephone will display "Try Again" if an entry error is made. Press "CLR" to erase the message/incorrect digits or press and hold "CLR" to clear all digits and then enter the correct number and press "SEND."

4. The telephone will power off after the "NAM Program Begins" message displays. When the telephone is powered up again, it will search for the network and be ready for use.

### CDMA PROGRAMMING

- 1. Obtain the following information from the cellular carrier before beginning the programming sequence:
  - Cellular telephone number: \_\_\_\_\_ \_\_\_ \_\_\_\_ \_\_\_\_\_\_
  - Carrier analog system I.D.: \_\_\_\_ (I.D. number will be 1 to 5 digits)
  - Carrier digital system I.D.: \_\_\_\_ (I.D. number will be 1 to 5 digits)

**Note**: Generally, the analog and digital system I.D. numbers will be the same. Questions regarding system I.D. numbers should be addressed with the cellular carrier.

2. Program as follows:

| Step | То                           | Press (Input)                                                                                                 | Telephone Displays |
|------|------------------------------|----------------------------------------------------------------------------------------------------|--------------------|
| 1    | Enter<br>Programming<br>Mode | Press: 7, 4, 6, 6, 3, #, MENU,<br>MENU                                                                        | Nam 1<br>Nam 2     |
| 2    | Selecting NAM                | Choose "SELECT" for NAM 1                                                                                     | MIN: 000000000     |
| 3    | Enter Phone<br>Number        | Insert the ten digit MIN<br>through the keypad and select<br>"OK" (This is the customer's<br>cellular number) | IMSI               |
| 4    | Enter AMPS<br>System I.D.    | Scroll down to AMPS Sys ID,<br>insert the number and select<br>"OK" (AMPS data is provided<br>by the carrier) | CDMA Sys ID:       |
| 5    | Enter CDMA<br>System I.D.    | Insert the CDMA Sys ID and select "OK" (CDMA data is provided by the carrier)                                 | MIN:               |
| 6    | Finalizing<br>Programming    | Select "DONE" and then press the "END" key                                                                    | Main Menu          |

**Note**: The telephone will display "Try Again" if an entry error is made. Press "CLR" to erase the message/incorrect digits or press and hold "CLR" to clear all digits and then enter the correct number and press "STO."

- 3. After the "Entry Done" message appears, the telephone will display "Searching" as it attempts to contact a network. When the "Searching" message disappears, the telephone is ready for use.
- 4. To program a second number, follow step 1 in the table below and steps 2-6 in the above table.

| Step | То                                | Press (Input)                 | Phone Displays |
|------|-----------------------------------|-------------------------------|----------------|
| 1    | Enter NAM2<br>Programming<br>Mode | 7, 4, 6, 6, 3, #, 2, FCN, FCN | Enter MIN      |

**Note**: Be sure to obtain the system I.D. for each before beginning the programming sequence if the second through fourth numbers are with different cellular carriers.

**Note**: The CDMA telephone has a two telephone number maximum. Refer to the operation guide for instructions on how to switch between the various telephone numbers.

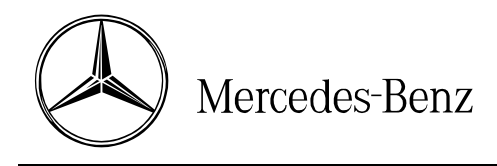

### service information

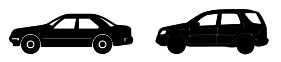

| Date:       | August 2000    |
|-------------|----------------|
| Order No.:  | S-SI-82.64/135 |
| Supersedes: |                |
| Group:      | 82             |

### SUBJECT: MODELS 129, 163, 170, 203, 208, 210, 215, 220 MODEL YEAR 2001 D2B FIBER OPTIC CONFIGURATION AND VERSION CODING

Following are fiber optics installation general handling notes and generic configuration diagrams for the above referenced vehicles. Model specific references are included where applicable.

### A. D2B general notes

- Fibers are easily damaged and must be handled with care to prevent cuts, nicks, abrasions, kinks and/or crushing.
- 2. Fiber minimum bend radius is 25 mm. A bend radius less than 25 mm will permanently damage the fiber, thus necessitating replacement.
- Optical fibers have a ring type configuration (i.e. The output of the previous component is coupled to the input of the next component in a daisy chain type loop. The ring must form a closed loop in order to function [Figure 1]).
- Light enters the clear fiber (input) and exits the red fiber (output). Each active D2B connector must therefore contain one red and one clear fiber (Figure 1).
- The red fiber is always on the chamfered side and the clear fiber on the square side of the connector (Figure 1).

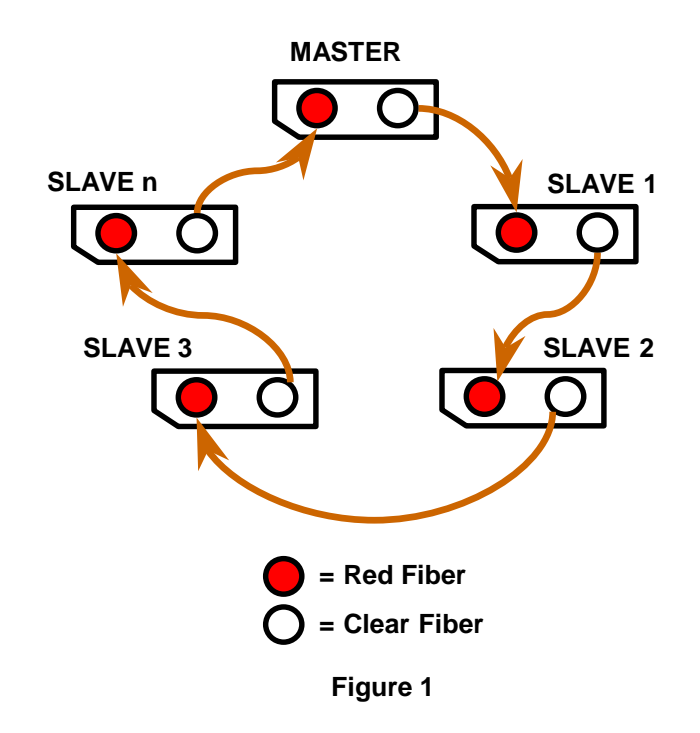

DCAG Ref. No.

This bulletin has been created and maintained in accordance with MBUSA-SLP 5.1, Document and Data Control, and MBUSA-SLP 16.1, Control of Quality Records.

© 2000 Mercedes-Benz USA, LLC Mercedes-Benz Canada, Inc. Technical Information www.MBUSA.com All rights reserved. Reproduction or translation in whole or in part is not permitted without authorization from the publisher. Printed in the USA. 1-800-FOR-MERCedes 6. All fiber connections or couplings should follow a clear to red logic. A coupling must never contain two fibers of the same color (Figure 1).

Note: Due to the keying of the fibers, this would only be possible through forced insertion.

- 7. Fiber optic (D2B) cables are identified by orange/brown semi-rigid insulation.
- 8. The fibers are loosely pre-wired with the vehicle electrical harnesses in most applications. The fibers are not affected by electromagnetic interference (EMI) from the bundled vehicle electrical harnesses.

### B. Configuring the D2B ring

- Vehicles delivered from the factory may have active fibers (e.g. optical amplifier and/or factory installed CD), inactive fibers (e.g. no amplifier or accessories installed), or no fibers. Vehicles will vary in accordance with the equipment installed. Some vehicles will have all required fibers installed while others will contain additional fiber links in the accessory kit(s). Refer to the respective accessory reference for fiber location information.
- To remove/install components, the D2B ring must be 'broken' and the appropriate adjustments made to the configuration. One or all of the following optical connector styles may be present.
  - a) <u>In-line coupler</u> (Figure 2) Disassemble by gently prying up, from the side of the clip closest to the connector, one or both of the metal spring clips on either side of the connector.
  - b) <u>90-degree angle connector</u> (Figure 3) Disassemble by gently separating the two plastic housing halves.
  - <u>Straight connector</u> (not shown: similar to Figure 3, but straight) Disassemble by gently separating the two plastic housing halves.

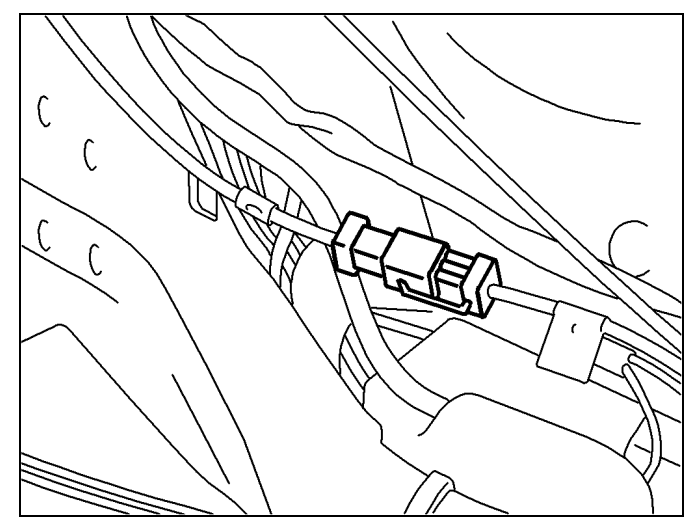

Figure 2

P82.64-2010-01

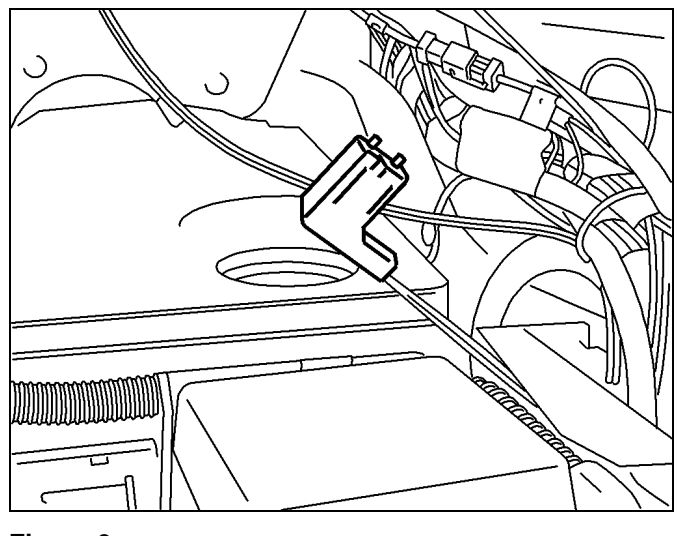

Figure 3

P82.64-2011-01

- 3. Exercise extreme care when disassembling connectors and handling fibers to ensure that no fiber ends are damaged. Fiber end damage will result in light loss that may lead to intermittent D2B ring operation and/or failure.
- 4. The D2B ring configuration varies according to vehicle type and in accordance with the vehicle's equipment level and necessity to add or remove. Refer to **Section C** and use the following examples as guides in determining how to configure the D2B ring.

### C. D2B ring version coding

- The D2B master (radio or head unit) must recognize the ring configuration in order for the D2B ring to properly function. The ring configuration is critical to the proper function of the D2B self-diagnostic systems. Improperly version coded rings may intermittently malfunction and will generate false diagnostic trouble codes (DTC's).
- 2. Version coding is performed using StarDiagnosis (SDS). While the exact path to the version coding screens may differ according to the equipment used and software updates made, the following sample path represents how to access this function on the diagnostic equipment:
  - Control units / Information and communication / D2B / Control unit adaptations / D2B nominal configuration
- 3. Once in the configuration screen, the individual D2B components must be set to the appropriate configuration. The diagrams following illustrate proper version coding assignments for each model.
- 4. The diagrams following, are examples of D2B ring configurations with the maximum number of ring components. Some installations will not include all of the components shown in the examples. If a component is not present, connect the preceding component output to the input of the one following the component not present.
- 5. Do not leave any blank or **Not Present** between components when setting the configuration. All components must be listed one after the other in proper order, and then after the last component, the remaining entries should be set to **Not Present**.
- 6. Only vehicles with COMAND or MCS include the Tele Aid 2 module in the D2B ring.

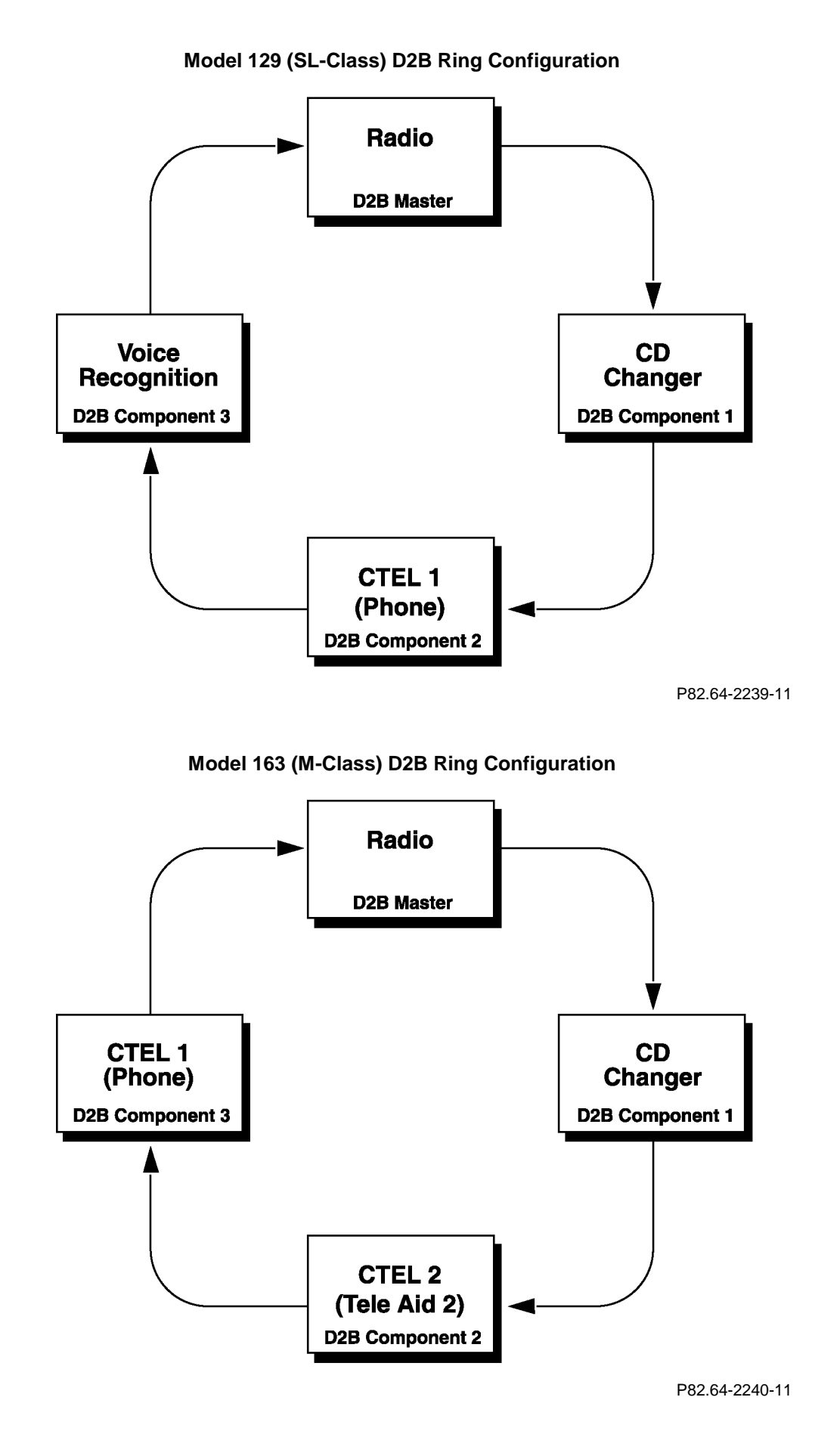

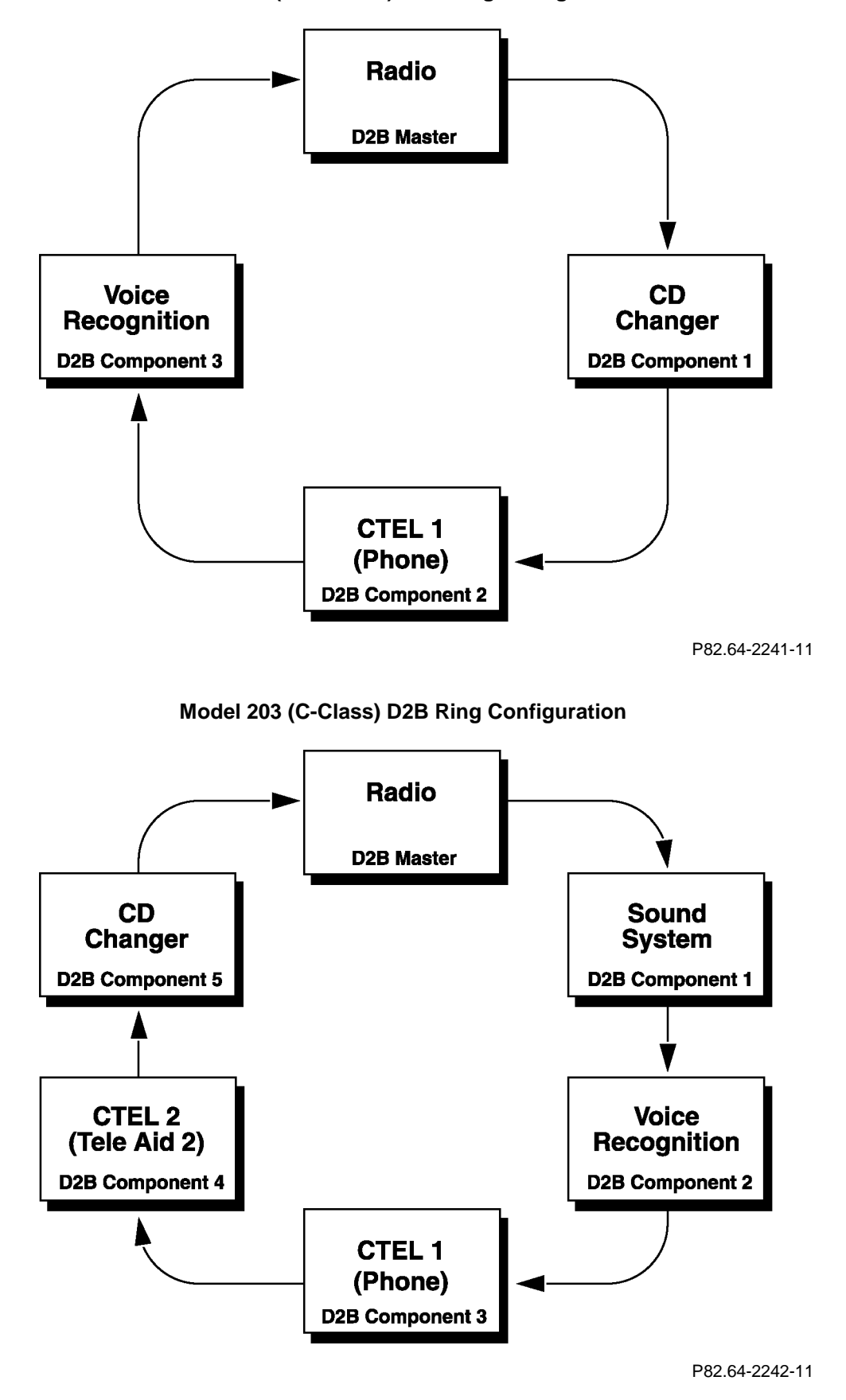

Model 170 (SLK-Class) D2B Ring Configuration

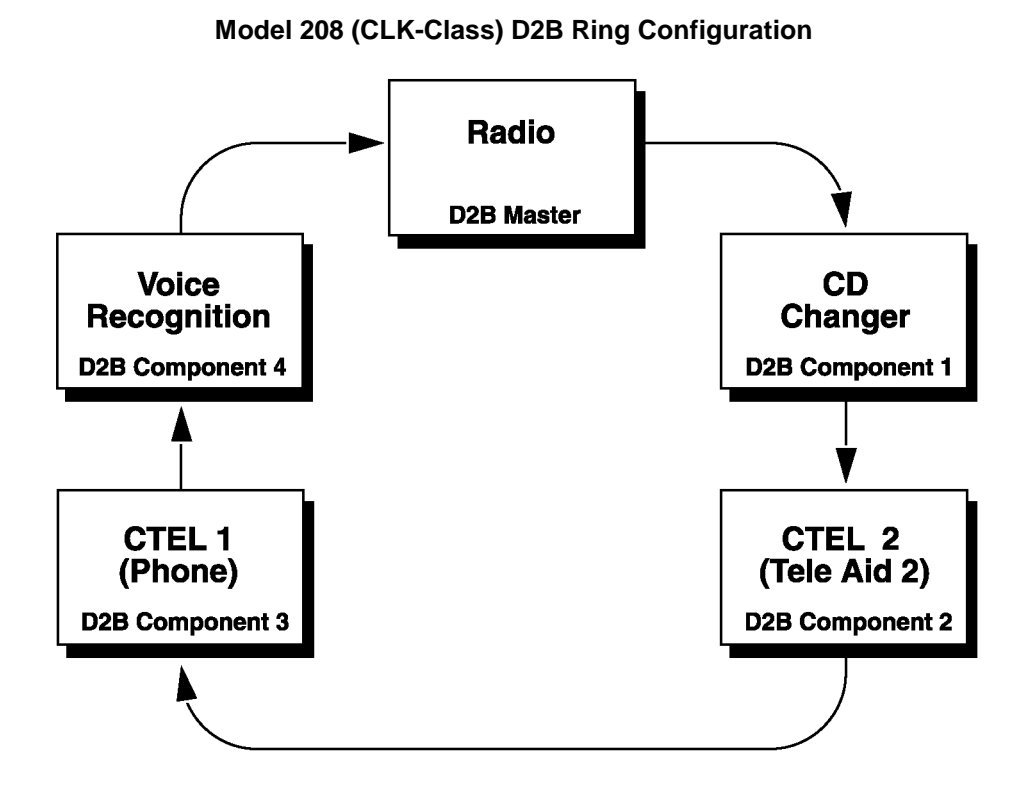

P82.64-2243-11

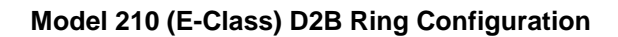

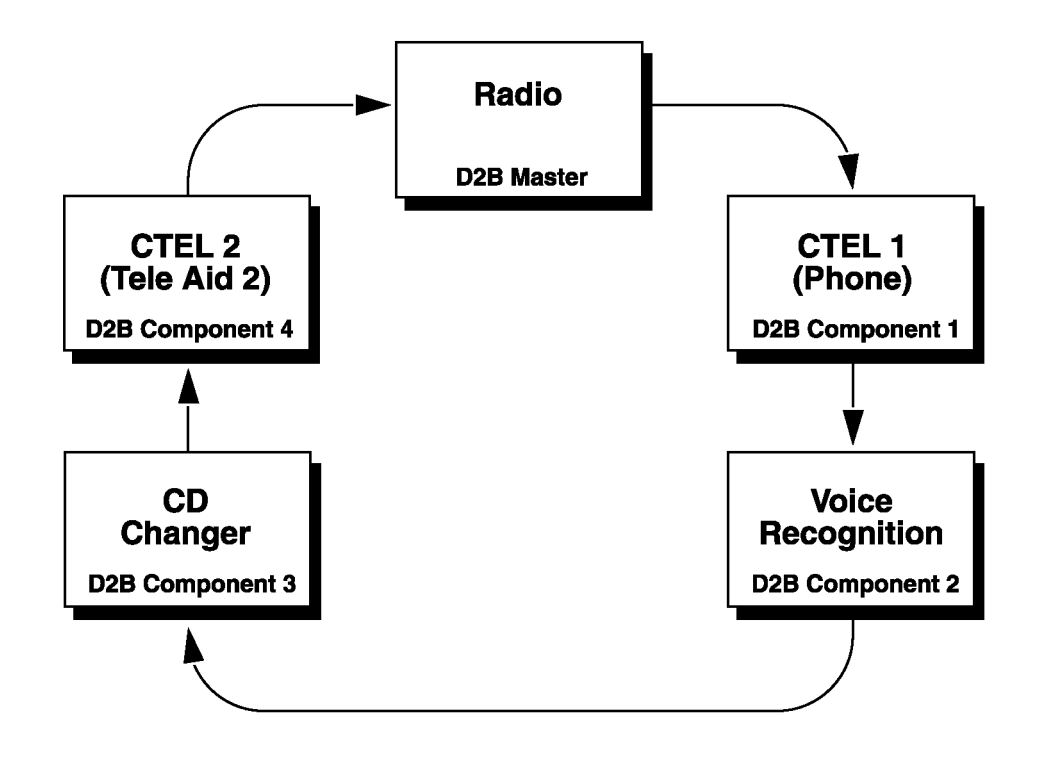

P82.64-2244-11

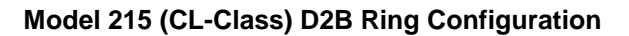

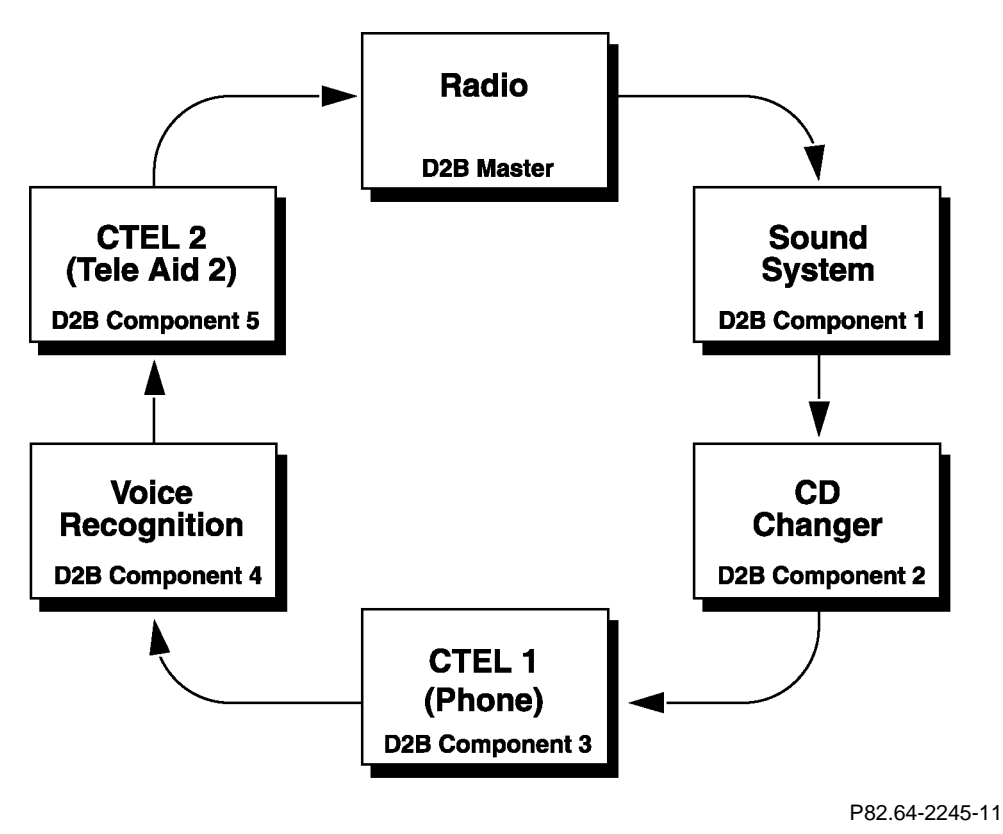

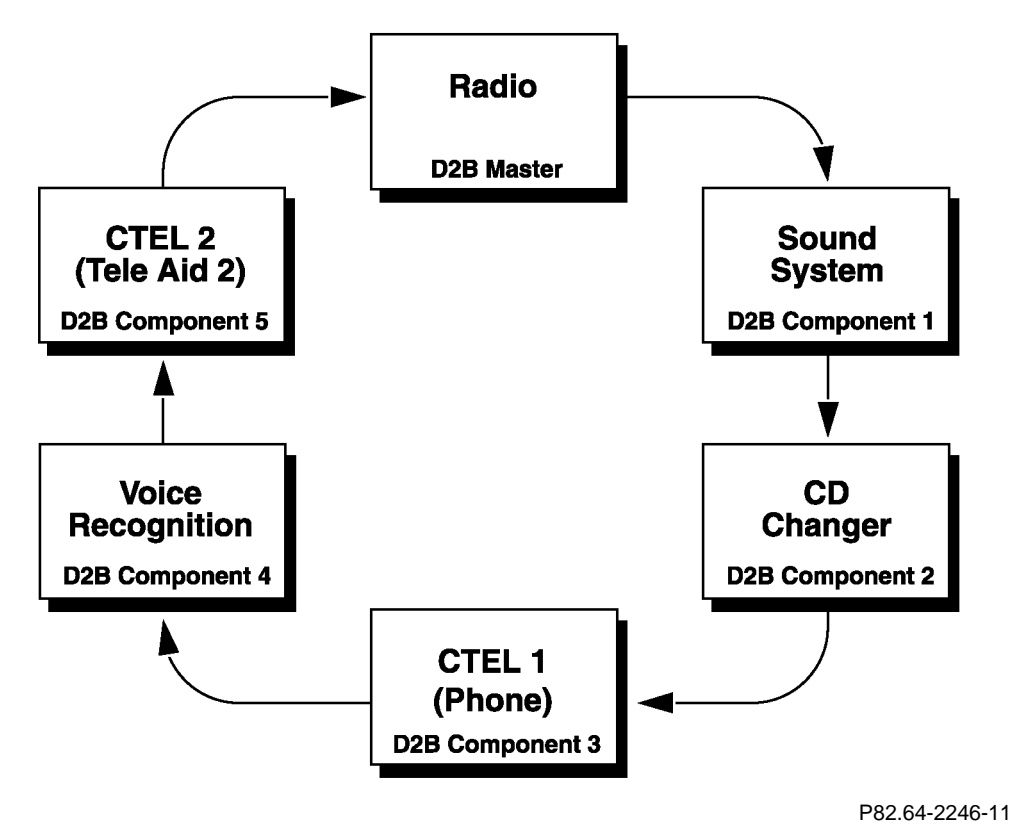

7. Confirm that the programmed and actual configurations are the same once the ring has been properly version coded. This can be accomplished by using the D2B actual values function. Again, the paths to access this feature may vary depending on the test equipment and software level, but the following is a representative sample:

### • Actual values/D2B actual configuration

8. Verify that the version coding input (specified value) matches the actual configuration performed during installation (actual values). If a difference exists, the ring has been improperly configured and must be disassembled to diagnose and correct the error.

## 

DO NOT alter the configurations in the diagrams to match the vehicle configuration. Failure to have the configuration set as illustrated in the preceding diagrams will result in erroneous system operation and/or intermittent failure of some or all components as well as failure of the diagnostic system to provide accurate diagnostic messages.

9. Check the DTC memory of all installed components and the head unit. Any present DTC(s) should be diagnosed, identified, corrected and the DTC memory cleared.

**Note**: Powering up a newly installed system prior to version coding will set D2B ring configuration errors. These errors may be ignored during the initial DTC check. If, after clearing the DTC(s), they return in subsequent operation of the system, a configuration error is present that must be located and corrected.

10. Perform a short functional test on the D2B system group and confirm that no new DTC's have been set.